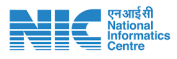

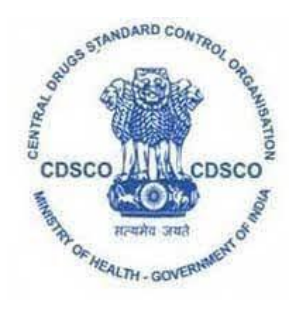

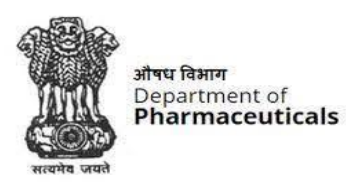

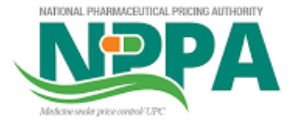

## **APPLICANT USER MANUAL**

## For

# **COVID DRUGS MONITORING PORTAL**

Version: 1.0 Release Date:

## **National Informatics Centre**

Block, Lodhi Road, CGO Complex New Delhi- 110003 Phone: 1800111555, 011-24305000 NIC Service Desk- https://servicedesk.nic.in

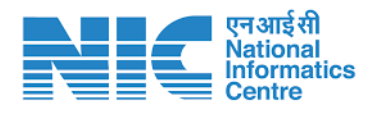

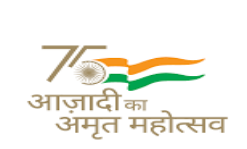

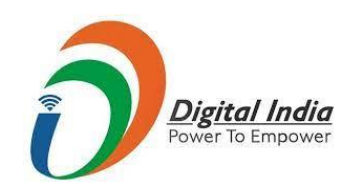

This is a controlled document. Unauthorized access, copying and replication are prohibited. This document must not be copied in whole or part by any means, without the written authorization of NIC.

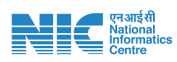

## **Table of Content**

### Introduction

- 1. User Registration on Online Portal
- 2. User Login
- 3. Addition of Static Details
- 4. Static Details Verification by ADMIN
- Addition of Proposed Production details of authorized drugs (Finished Formulation/Bulk Drugs)
- 6. Addition of Dynamic Monthly Data
- 7. Addition of Dynamic Weekly Data

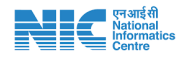

### Introduction

In light of current scenario of rampant increase of COVID cases, the Government is continuously monitoring the production and supply of protocol, non-protocol and other drugs used in the treatment of COVID-19. It has become significant to monitor the availability of drugs being used widely for the treatment of Omicron affected patients on weekly and monthly basis. Major manufacturers & importers of formulation and bulk drugs share production and supply data on Monthly and Weekly basis with Govt which helps us in making policy decision DoP, NPPA, CDSCO in collaboration with NIC has developed a web portal for live data collection, data monitoring and data processing

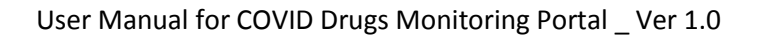

## Step 1: User Registration on Online Drugs Monitoring Portal

- a. Authorized company representative has to register on Drugs Monitoring Portal after entering details of the authorized person and uploading a copy of Identity proof and company authorization letter in pdf format. File size of pdf should be less than 2 MB.
- b. Enter user name of your choice and password.
- c. Password must contain minimum 8 characters at least 1 alphabet, 1 number and 1 special character.
- d. Once the authorized person enters all the registration details, request will be send to the ADMIN for approval.
- e. ADMIN will approve the request after verifying the details and a confirmation email will be sent to authorized person provided email id.
- **f.** This completes one-time registration and authorized person can now login into the portal.

|                  | रसायन एवं उर्वस्क मंत्रालय   Ministry (                               | of Chemicals and Fertilizers                                              |                                                      | 25.01-20                                                                                                    | 2                                                                                                    |
|------------------|-----------------------------------------------------------------------|---------------------------------------------------------------------------|------------------------------------------------------|----------------------------------------------------------------------------------------------------|----------------------------------------------------------------------------------------------------|
|                  | औषध विभाग<br>Department<br>Pharmace                                   | of<br>uticals                                                             | HOME ABO                                             | DUT US GUIDELINES REGISTRATION LOGIN                                                                             |                                                                                                    |
|                  |                                                                       |                                                                           |                                                      |                                                                                                    |                                                                                                    |
|                  | Applicant Details                                                     | s (If you don't have an account !)                                        |                                                      |                                                                                                    |                                                                                                    |
|                  | Name of Company                                                       |                                                                           |                                                      |                                                                                                    |                                                                                                    |
|                  | Name of Indian Investee Co                                            | ompany                                                                    |                                                      |                                                                                                    | and the second second s |
|                  | Corporate Office Address                                              | s City                                                                    | State                                                | Pincode                                                                                                    | States States                                                                                                    |
|                  | Corporate Office Address                                              | City                                                                      | - Choose State-                                      | ♥ Pin Code                                                                                                    |                                                                                                    |
|                  | C Details of the pe                                                   | rson authorised to report through the p                                   | ortal                                                |                                                                                                    |                                                                                                    |
| A DESCRIPTION OF | Name:                                                                 | Name of the Authorized Person                                             | Designation:                                         | Designation of the Authorized Person                                                                             |                                                                                                    |
| And in case of   | Select Identity Proof:                                                | -Type of Identity -                                                       | Upload Copy of ID<br>Card(.PDF)                      | Choose File No file chosen                                                                                       |                                                                                                    |
| Therease         | Email:                                                                | Email of the Authorized Person                                            | Mobile:                                              | input your phone number                                                                                          |                                                                                                    |
|                  | Office Phone No.:                                                     | Office Phone of the Authorized Person                                     | Address:                                             | Address of the Authorized Person                                                                                 |                                                                                                    |
|                  | Authorization Latter<br>from the Company<br>(Use Company Letter Head) | Choose File No file chosen                                                | Create Username                                      | Create Username                                                                                                  |                                                                                                    |
|                  | Password:                                                             | Enter Password                                                            | Re type Password:                                    | Re type Password                                                                                                 |                                                                                                    |
|                  |                                                                       | REGISTER                                                                  | RESET                                                | •                                                                                                    |                                                                                                    |
|                  | 00140                                                                 |                                                                           |                                                      |                                                                                                    |                                                                                                    |
|                  | Portal for Monitoring COVID<br>Availability                           | DEPARTMENT OF<br>Drugs Production and Monday - Friday,<br>Technical Suppo | PHARMACEUTICALS<br>9am to 5:30pm<br>rt +011 23381089 | Ministry of Chemicals & Fertilizers, Department of<br>Pharmaceuticals, Shastri Bhawan, New Delhi, Dell<br>110001 | f                                                                                                    |
|                  | INFORMATION<br>Home<br>About Us<br>Registration<br>Login              |                                                                           | ogov.in<br>Dain                                      | FOLLOW US                                                                                                    |                                                                                                    |
|                  | @Copyright 2021 - Department of                                       | f Pharmaceuticais. All rights reserved.                                   | Designer                                             | d, Developed and Hosted by National Informatics Centre(NI                                                        | 5)                                                                                                    |

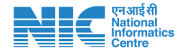

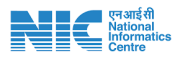

### Step 2: User LOGIN into portal

Authorized person after logging into the portal using the approved user name and password can view the home page as below-

| COMPANY ADMIN           |   | Portal for monitoring COVID Drugs Production, Supply and Availability                      | Test Data 🙎   |
|-------------------------|---|--------------------------------------------------------------------------------------------|---------------|
| 🕰 Home                  |   |                                                                                            |               |
| Add Imported Drugs      | ~ | List of Drugs Being Manufactured/Imported                                                  |               |
| Add Indigenous Drugs    | * | Show 10 + entries Search:                                                                  |               |
| Add Proposed Production | * | ID TA Bulk Drugs / Finished Formulations Name TA Type TA Action No data available in table |               |
| Add Monthly Progress    | ~ | Showing 0 to 0 of 0 entries                                                                | Previous Next |
| Add Weekly Progress     | * |                                                                                            |               |
| <b>Č</b>                |   |                                                                                            |               |
|                         |   |                                                                                            |               |
|                         |   |                                                                                            |               |
|                         |   |                                                                                            |               |
|                         |   | Copyright © Portal for monitoring COVID Drugs Production and Availability                  |               |

Portal Home page consists of 5 sections

- 1. Add Imported Drugs- STATIC DETAILS (One time)
- 2. Add Indigenous Drugs- STATIC DETAILS (One time)
- 3. Add Proposed Production- STATIC DETAILS (One time)
- 4. Add Monthly Progress DYMANIC DETAILS (1<sup>st</sup> Working day of Every month)
- 5. Add Weekly Progress- DYNAMIC DETAILS (Every Friday)

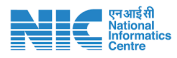

## Step 3: Addition of Static Drug details

Authorized company person has to enter drug details as applicable (Importer/Indigenously manufactured)

#### a) For Imported Finished formulations/Bulk drugs

- a. Select drug name and enter details
- b. Enter details of Indian agent
- c. Enter details of Overseas Manufacturer
- d. Enter Import details and click on final save
- e. Saved details will be visible in the dashboard below
- f. Similarly enter all above details for other drugs applicable.

| COMPANY ADMIN               | Portal for monitoring (                                         | COVID [         | Orugs Produ        | ction, Supply and                                             | Availability Testcadila (2)                              |
|-----------------------------|-----------------------------------------------------------------|-----------------|--------------------|---------------------------------------------------------------|----------------------------------------------------------|
| 4 Home                      | Add data for the Imported                                       | Drugs (Fi       | nished Formulati   | ons)                                                          |                                                          |
| Add Imported Drugs 🗸        | Details about Imported Drugs                                    | (Finished For   | mulations):        |                                                               |                                                          |
| IMPORTED DRUGS              | Finished Formulations<br>Category                               | Drug Nam        | e                  | Type of Formulation                                           | Strength                                                 |
| Bulk Drugs                  | Select Finished Formula 🖌                                       | Select          | ~                  | Select Type of Formulat                                       | ✓ Select Type of Strength ✓                              |
| Add Indiana David           | Status of Patent                                                | Registratio     | on Certificate No. | Validity.                                                     | Shelf life (in Months)                                   |
| Add indigenous Drugs 🔹 👻    | Select 🗸                                                        | AA/AA-          | 000000             | dd/mm/yyyy                                                    | Shelf life (in Months) 🗸                                 |
| Add Proposed Production 🛛 👻 |                                                                 |                 |                    |                                                               |                                                          |
| Add Monthly Progress 🛛 👻    | Name and Address of Indian A                                    | gent:           | State              | Addre                                                         | SS (Complete)                                            |
| Add Weekly Progress 🔹 👻     | Name                                                            |                 | State/UT           | ~                                                             |                                                          |
| C                           |                                                                 |                 |                    |                                                               | A                                                        |
|                             | Is Indian Agent, directly importing the                         | e drug?Yes ◉    | <b>No</b> O        |                                                               |                                                          |
|                             | Is importer, directly distributing the d                        | drug? Yes 🖲 No  | 0                  |                                                               |                                                          |
|                             | Name and Address of Overseas Manuf                              | facturer        |                    |                                                               |                                                          |
|                             | Name                                                            | Country         |                    | Address (Complete)                                            | Production Capacity per month (in Lacs)                  |
|                             | IVanie                                                          | country         |                    |                                                               | in individual units, but not in pano, of units (in Lacs) |
|                             | Import Details                                                  |                 |                    |                                                               |                                                          |
|                             | Average Import/month during Non COVI                            | ID times (in La | cs)                | Average Import/month during CO                                | /ID times (April-June 2021) (in Lacs)                    |
|                             | in individual units, but not in packs<br>no. of units (in Lacs) |                 |                    | in individual units, but not in pac<br>no. of units (in Lacs) | ks                                                       |
|                             |                                                                 |                 |                    |                                                               |                                                          |
|                             |                                                                 |                 |                    | Reset Final Save                                              | Â                                                        |

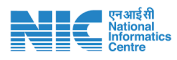

#### b) For Indigenous Finished formulations/Bulk drugs

- a. Select drug name and enter details
- b. Enter details of Indian agent
- c. Enter details of Overseas Manufacturer
- d. Enter Import details and click on final save
- e. Saved details will be visible in the dashboard below
- f. Similarly enter all above details for other drugs applicable.

| COMPANY ADMIN             | Portal for monitoring COVID Drugs Production, Supply and Availab                                                                                                    | Testcadila                         |
|---------------------------|----------------------------------------------------------------------------------------------------|------------------------------------|
| Home                      | Add data for the Drugs manufactured indigenous (Finished Formulations)                                                                                                    |                                    |
| d Imported Drugs 🛛 🗸      | Finished Formulations Category : Drug Name Type of Formulation Stren                                                                                                    | ngth Pack Size (no. of             |
| d Indigenous Drugs 🛛 🗸 🗸  | Select Finished Formulations • Select • Select Type of F • Sel                                                                                                    | lect Type of S V                   |
| MANUFACTURED INDIGENOUSLY | Status of Patent Shalf life (in Monthe) Cailing Drice, if scheduled (DDC                                                                                                    |                                    |
| nished Formulations       | Select V Shelf life (in Months) V                                                                                                    |                                    |
| ilk Drugs                 |                                                                                                    |                                    |
| d Proposed Production 🛛 🗸 | Details of Manufacturer:                                                                                                    |                                    |
| d Monthly Progress 🛛 🗸    | Name State Address (Complete) Mfg. I                                                                                                    | Licence No. Licence Validity upto. |
|                           | Name State/UT V                                                                                                    | dd/mm/yyyy                         |
|                           |                                                                                                    |                                    |
| d Weekly Progress 🗸       | Are you Distributor, directly distributing the drug ? Yes  No O                                                                                                    |                                    |
| d Weekly Progress v       | Are you Distributor, directly distributing the drug ? Yes * No O       Are you Distributor, directly distributing the drug ? Yes * No O                                                                                                    |                                    |
| d Weekly Progress 🛛 🗸     | Are you Distributor, directly distributing the drug ? Yes  No O Are you Distributor, directly distributing the drug ? Yes  No O Installed Capacity per month (in Batch Size (in Lacs) Production Lead time (in days) Lacs)                                                                                                    | Sourse of API                      |
| d Weekly Progress v       | Are you Distributor, directly distributing the drug ? Yes INo O         Are you Distributor, directly distributing the drug ? Yes INo O         Installed Capacity per month (in Lacs)         In individual units, but not in pe         in individual units, but not in pe         no. of units (in Lacs)         in individual units, but not in pe         no. of units (in Lacs)         in individual units, but not in pe         no. of units (in Lacs)         in days                                                                                             | Sourse of API                      |
| d Weekly Progress 🛛 🗸     | Are you Distributor, directly distributing the drug ? Yes INo O         Are you Distributor, directly distributing the drug ? Yes INo O         Installed Capacity per month (in Lacs)         In individual units, but not in pe         in individual units, but not in pe         no. of units (in Lacs)         Production Lead time (in days)         in individual units, but not in pe         no. of units (in Lacs)                                                                                                    | Sourse of API                      |
| d Weekly Progress v       | Are you Distributor, directly distributing the drug ? Yes INo O         Are you Distributor, directly distributing the drug ? Yes INo O         Installed Capacity per month (in Lacs)         Installed Capacity per month (in Lacs)         In individual units, but not in pe         In individual units, but not in pe         In individual units, but not in pe         no. of units (in Lacs)         Manufacturing Details         Average production /month during Non COVID         Average production /month during COVID times         Percentions (in Lacs)   | Sourse of API                      |
| d Weekly Progress v       | Are you Distributor, directly distributing the drug ? Yes * No O         Are you Distributor, directly distributing the drug ? Yes * No O         Installed Capacity per month (in Lacs)         Installed Capacity per month (in Lacs)         In individual units, but not in pe         In individual units, but not in pe         no. of units (in Lacs)         Manufacturing Details         Average production /month during Non COVID times (April-July 2021) (in Lacs)         In individual units, but not in packs         In individual units, but not in packs | Sourse of API                      |

#### Note:

- a. If you import or manufacture formulation/strength other than those listed in drop down options, kindly mail to helpdesk at <a href="mailto:cdsco2022@gmail.com">cdsco2022@gmail.com</a>.
- b. Average production should be in units of lacs in case of formulation and in kg in case of bulk drugs.

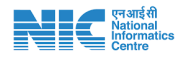

## Step 4: Static Details Verification by ADMIN

Drug details once entered by the authorized person will be reflected as NOT PUBLISHED till the time it will be verified by ADMIN.

An email will be sent to the applicant for intimation of approval/rejection of drug details on email id provided at the time of registration.

| Show  | 10 ¢ entries            |                                                           |                                                                         |                        | Search:      |                    |                   |
|-------|-------------------------|-----------------------------------------------------------|-------------------------------------------------------------------------|------------------------|--------------|--------------------|-------------------|
| ID †↓ | Drugs Name              | Average Production/month during Non COVID times (in Lacs) | Average Production/month during COVID times (April-July 2021) (in Lacs) | Status of<br>Patent 1↓ | Action       |                    | ţ†                |
| 1     | Rabeprazole-Tablet-20mg | 20                                                        | 50                                                                      | Active                 | E<br>Details | 💐 Not<br>Published | C Edit<br>Details |

Once the details will be verified by ADMIN, it will be reflected as **PUBLISHED** and authorized person can now fill details like Proposed Production, Monthly progress and Weekly Progress.

|  | 2 | Povidone-iodine-Oral<br>Liquid (Gargle)-2% | 2    | 5   | Active | Details O Published |
|--|---|--------------------------------------------|------|-----|--------|---------------------|
|  | 3 | Pantoprazole-Tablet-40mg                   | 10   | 20  | Active | Details Published   |
|  | 4 | Amphotericin B<br>Conventional-Injection   | 0.02 | 0.8 | Active | Details Orbished    |

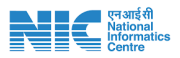

## Step 5: Addition of Proposed Production details of authorized drugs (Finished Formulation/Bulk Drugs)

| COMPANY ADMIN                       | Portal for monitoring COVID Drugs Production, Supply and Availability                                                  |
|-------------------------------------|----------------------------------------------------------------------------------------------------|
| 🛚 Home                              | Add Proposed Production for the Drugs manufactured indigenous (Finished Formulations)                                  |
| dd Imported Drugs                   | Name of the Finished Formulations         Year         Month         Proposed production plan (in lacs)         Remove |
| dd Indigenous Drugs                 | Select Drug     Year     Month     Proposed production plan (in lacs)                                                  |
| dd Proposed Production              | Select Drug Paracetamol-Tablet-650mg Add Now Rev. First Save                                                           |
| Finished Formulations<br>Bulk Drugs | Povidone-iodane-oral Liquia (Gargie)-2%<br>Pantoprazole-Tablet-40mg<br>Amphotericin B Conventional-Injection -50mg     |
| ld Monthly Progress                 | List of Proposed Production                                                                                            |
| ld Weekly Progress                  | Show 10 + entries Search:                                                                                              |
|                                     | ID 11 Formulations Name /Type/Strength 11 Year 11 Month 11 Proposed production plan (in lacs)                          |
|                                     | No data available in table                                                                                             |
|                                     | Showing 0 to 0 of 0 entries Next                                                                                       |

- i. Select authorized Bulk drug name from dropdown (eg. Paracetamol)
- Select Year and month (2022 January). Proposed production should be entered for current month and for next three months.
   Eg. For filling data for February- 2022 enter details for February and then add 3 new rows for March, April and May, 2022 details.
- iii. Add proposed production plan details (for formulation in lacs, for bulk drugs in kg) and click on Final save.
- iv. Entered details will be visible in the dashboard below

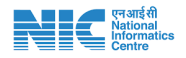

## Step 6 - Addition of Dynamic Monthly Data (every month on 1<sup>st</sup> working day)

#### a) For Indigenous Bulk Drug manufacturer -

- i. Select authorized Bulk drug name from dropdown (eg. Colchicine)
- ii. Select Year and month (2022 January)
- iii. Enter Opening stock, Production, Domestic Supply and Export QNTY and Closing stock in the fields. Put remarks if any and click final save.
- iv. The saved details will be visible in the dashboard below

| COMPANY ADMIN                                                                 | Portal for monitoring COVID D                               | rugs Production, Supply and                                    | Availability                         |
|-------------------------------------------------------------------------------|-------------------------------------------------------------|----------------------------------------------------------------|--------------------------------------|
| 8 Home                                                                        | Add Monthly Progress for the drugs r                        | nanufactured indigenous (Bulk Drugs)                           |                                      |
| Add Imported Drugs 🛛 🗸 🗸                                                      |                                                             |                                                                |                                      |
| Add Indigenous Drugs 🛛 🗸 🗸                                                    | Stock Details<br>Select Bulk Drug                           | Year                                                           | Month                                |
| Add Proposed Production 🛛 🗸 🗸                                                 | Select Drug 🗸                                               | Year 🗸                                                         | Select Month 🗸                       |
| Add Monthly Progress 🛛 🗸 🗸                                                    | Select Drug<br>Colchicine<br>Paracetamol                    | Quantity Produced in the month Domestic<br>(in kg)             | Supply (in kg) Export Supply (in kg) |
| Manufactured Indigenous Bulk Drugs                                            | (in kg)                                                     | (in kg)                                                        | (in kg)                              |
| Aanufactured Indigenous Finished Formulatien<br>mported Finished Formulations | Closing Stock of Bulk Drugs at the end of the month (in kg) | Closing stock of KSM/intermediate the end of the month (in kg) | Any issues/concerns in production    |
| Imported Butk Drug                                                            | (in kg)                                                     | In KG                                                          |                                      |
| dd Weekly Progress 🗸 🗸 🗸                                                      |                                                             |                                                                |                                      |
|                                                                               |                                                             | Reset Final Save                                               |                                      |

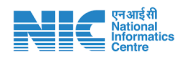

#### b) For Indigenous finished formulation manufacturer -

- i. Select pre-authorized finished formulation name from dropdown (eg. Paracetamol 650 mg Tablet)
- ii. Select Year and month (2022 January)
- iii. Enter Opening stock, Production, Domestic Supply and Export QNTY and Closing stock in the fields. Also entre API stock available in hand and critical excipients details if any.
- iv. Put remarks if any and click final save.
- v. The saved details will be visible in the dashboard below

| COMPANY ADMIN                                        | Portal for monitoring COVID Drugs Production, Supply and Availability                                                                                                    |
|------------------------------------------------------|----------------------------------------------------------------------------------------------------|
| A Home                                               | Add Monthly Progress data for the drugs manufactured indigenous (Finished Formulations)                                                                                                    |
| Add Imported Drugs                                   |                                                                                                    |
| Add Indigenous Drugs                                 | Stock Details Indigenous Finished Formulations Name Year Month                                                                                                    |
| Add Proposed Production                              | Select Drug V Year V Select Month V                                                                                                    |
| Add Monthly Progress                                 | Select Drug Paracetamol-Tablet-650mg Paracetamol-Tablet-650mg Paracetam |
| Manufactured Indigenous Bulk Drugs                   | Pantoprazole-Tablet-40mg n in this month(in lacs ) Domestic Supply (in lac) Export Supply (in lac)                                                                                                    |
| Manufactured Indigenous Finished Formula             | in individual units, but not in in individual units, but not in in individual units, but not in in individual units, but not in individual units, but not individual units, but not individual units, but not individual units, but not individual units |
| Imported Finished Formulations<br>Imported Bulk Drug | no. of units (in Lacs) no. of units (in Lacs) no. of units (in Lacs)                                                                                                    |
| Add Weekly Progress                                  | Closing stock at the end of the month (in lacs ) Current stock of API at the end of the month (in KG) Current stock of critical excipients at the end of the month (in KG)                                                                                                    |
|                                                      | in individual units, but not in p (in KG) (in KG)                                                                                                    |
| 21.81.234/cdms/admin/add-progress-manufact           | red-indisensus-finished-formulations.nhp (in KG) (in KG)                                                                                                    |

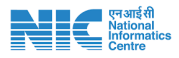

#### c) For finished formulation importer -

- i. Select pre-authorized finished formulation name from dropdown (eg. Paracetamol 650 mg Tablet)
- ii. Select Year and month (2022 January)
- iii. Enter Opening stock, Import, Domestic Supply and Export QNTY and Closing stock in the fields. Also entre lead time to import, IL Number and license validity.
- iv. Put remarks if any and click final save.
- v. The saved details will be visible in the dashboard below

| COMPANY ADMIN                                                                  | Portal for monitoring COVID D                                   | rugs Production, Supply and A                                   | vailability                                                     | Testcadila                              |
|--------------------------------------------------------------------------------|-----------------------------------------------------------------|-----------------------------------------------------------------|-----------------------------------------------------------------|-----------------------------------------|
| Home                                                                           | Add Monthly Progress Imported Drug                              | s (Finished Formulations)                                       |                                                                 |                                         |
| dd Imported Drugs 🛛 🗸 🗸                                                        |                                                                 |                                                                 |                                                                 |                                         |
| dd Indigenous Drugs 🛛 🗸 🗸 🗸 🗸 🗸 🗸                                              | Stock Details<br>Finished Formulations                          | Year                                                            | Mc                                                              | inth                                    |
| d Proposed Production v                                                        | Select Drug                                                     | ✓ Year                                                          | ¥ !                                                             | Select Month                            |
| Monthly Progress v                                                             | Opening stock at the month (in Lacs)                            | Actual Import in the Month (in Lacs)                            | Domestic Supply (in Lacs)                                       | Export Supply (in Lacs)                 |
| nufactured Indigenous Bulk Drugs<br>nufactured Indigenous Finished Formulation | in individual units, but not in packs<br>no. of units (in Lacs) | in individual units, but not in packs<br>no. of units (in Lacs) | in individual units, but not in packs<br>no. of units (in Lacs) | in individual units, but not in packs   |
| orted Finished Formulations<br>orted Bulk Drug                                 | Closing Stock of month (in Lacs)                                | Lead time to Import (no of Days)                                | Import Licance no.(Optional)                                    | Import Licance Validity Upto.(Optional) |
| I Weekly Progress 🗸 🗸                                                          | in individual units, but not in packs<br>no. of units (in Lacs) | Lead time to Import (No of Days)                                | ♥ Import Licance no.                                            | dd/mm/yyyy                              |
|                                                                                | Any Issues/Concerns in Import                                   | If Actual production or Imp                                     | ort is less than Proposed Production (Reason the                | eof)                                    |

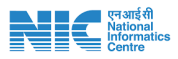

#### d) For Bulk Drug importer -

- i. Select pre-authorized Bulk drug name from dropdown (eg. Colchicine)
- ii. Select Year and month (2022 January)
- iii. Enter Opening stock, import qnty, Domestic Supply and Export QNTY and Closing stock in the fields. Also entre lead time to import, IL Number and license validity.
- iv. Put remarks if any and click final save.
- v. The saved details will be visible in the dashboard below

| COMPANY ADMIN                                | Portal for monitoring COVID Drugs Production, Supply and Availability                                                      |
|----------------------------------------------|----------------------------------------------------------------------------------------------------|
| Home                                         | Add Monthly Progress Imported Drugs (Bulk Drug)                                                                            |
| Add Imported Drugs v                         |                                                                                                    |
| Add Indigenous Drugs 🛛 🗸 🗸                   | Stock Details           Select Bulk Drugs Name         Year         Month         Opening stock at the month (in kg)       |
| Add Proposed Production ~                    | Select Drug     Year     Select Month     (in kg)                                                                          |
| Add Monthly Progress 🛛 🗸                     | Actual Import in the Month (in kg) Domestic Supply (in kg) Export Supply (in kg)                                           |
| Manufactured Indigenous Bulk Drugs           | (in kg) (in kg) (in kg)                                                                                                    |
| Manufactured Indigenous Finished Formulation | 8                                                                                                    |
| Imported Finished Formulations               | Closing Stock in the Month (in kg) Lead time to Import (No of Days) Import Licance no.(Optional) Validity Upto. (Optional) |
| Imported Bulk Drug                           | (in kg)     Lead time to Import (No of Days)     Import Licance     dd/mm/yyyy                                             |
| Add Weekly Progress 🛛 🗸 🗸                    |                                                                                                    |
|                                              | Any issues/concerns in Import If Actual production or Import is less than Proposed production (reason thereof)             |
|                                              |                                                                                                    |
| 101.01.024/                                  | Reset Final Save                                                                                                    |

Note: Opening stock as on 1<sup>st</sup> of respective month

Closing stock as on last day of respective month

\* Opening stock of current month should be same as of closing stock of last month. In case of any discrepancy in units/figures, mention the reason for the same in section "Any issues/concerns in production".

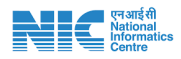

## Step 7 - Addition of Dynamic Weekly Data (every Friday)

#### a) For Indigenous Bulk Drug manufacturer -

- i. Select pre-authorized Bulk drug name from dropdown (eg. Colchicine)
- ii. Select month & week (January 3<sup>rd</sup> week)
- iii. Enter Opening stock, Production, Domestic Supply and Export QNTY and Closing stock in the fields. Also entre closing stock of KSM. Put remarks if any and click final save.
- iv. The saved details will be visible in the dashboard below

| Home                                                                   | Add Weekly Progress for the drugs manufactured indigenous (Bulk Drugs)                                                                                                    |
|------------------------------------------------------------------------|----------------------------------------------------------------------------------------------------|
| I Imported Drugs 🗸 🗸                                                   |                                                                                                    |
| d Indigenous Drugs 🛛 🗸                                                 | Stock Details Select Bulk Drug Month Week                                                                                                    |
| Proposed Production ~                                                  | Select Drug V Select Month V Select V                                                                                                    |
| Monthly Progress 🗸 🗸                                                   | Select Drug Quantity Supplied during the Week                                                                                                    |
| Weekly Progress 🗸 🗸                                                    | Paracetamol         Quantity Produced in the Week (n kg)         Domestic Supply (n kg)         Export Supply (n kg)           [n kg]         [n kg] |
| nufactured Indigenous Bulk Drugs                                       | Closing Stock of Bulk Drugs at the end of the Week (in kg) Closing stock of KSM/intermediate the end of the Week (in kg) Any issueskoncerns in production                                                                                                    |
| ufactured Indigenous Finished Formulatio<br>rted Finished Formulations | (in kg) In KG                                                                                                    |
| rted Bulk Drug                                                         |                                                                                                    |
|                                                                        | Reset Final Save                                                                                                    |
|                                                                        |                                                                                                    |
|                                                                        | List of Drugs manufactured indigenous (Bulk Drugs)                                                                                                    |
|                                                                        | Show 10 + entries Search:                                                                                                    |
|                                                                        | Bulk Drug         Dening stock at<br>the begining of<br>the begining of         Quantity         Domestic         Export         Closing Stock of<br>Bulk Drugs at the<br>end of the Week         Closing stock of           D1 <sup>1</sup> Name         1 <sup>1</sup> Months <sup>-1</sup> Week         1 <sup>1</sup> Months <sup>-1</sup> Week (inkg)         1 <sup>1</sup> kg)         1 <sup>1</sup> kg)         1 <sup>1</sup> KSM/intermediate the end         Any                                                                                                    |
|                                                                        | 1         Colchicine         January         Week 3 (15-         660         0         0         0         660         800         no demand                                                                                                    |

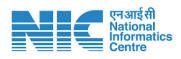

#### b) For Indigenous finished formulation manufacturer -

- i. Select pre-authorized finished formulation name from dropdown (eg. Paracetamol 650 mg Tablet)
- ii. Select month & week (January 3<sup>rd</sup> week)
- iii. Enter Opening stock, Production, Domestic Supply and Export QNTY and Closing stock in the fields. Also entre API stock available in hand and critical excipients details if any.
- iv. Put remarks if any and click final save.
- v. The saved details will be visible in the dashboard below

| COMPANY ADMIN                          | Portal for monitoring COVID Drugs Production, Supply and Availability                                                                                                    |
|----------------------------------------|----------------------------------------------------------------------------------------------------|
| 🔁 Home                                 | Add Weekly Progress data for the drugs manufactured indigenous (Finished Formulations)                                                                                                    |
| Add Imported Drugs                     |                                                                                                    |
| Add Indigenous Drugs                   | Stock Details Indigenous Finished Formulations Name Month Week                                                                                                    |
| Add Proposed Production                | Select Drug         V         Select Month         V         Select         V                                                                                                    |
| Add Monthly Progress                   | Select Drug Paractanol-Table-650mg bis week(n lacs) Domestic Supply (in lacs) Export Supply (in lacs)                                                                                                    |
| Add Weekly Progress                    | Portione-ional-triguid (adjust) - 2%     Inits, but not in packs     Inindividual units, but not in packs     Inindividual units, but not in packs     Inindividual units, but not in packs     Anghotetricin B Conventional-Injection -50mg     acs)     no. of units (in Lacs) |
| Manufactured Indigenous Bulk Drugs     |                                                                                                    |
| Manufactured Indigenous Finished Formu | Closing stock at the end of the Week (in lacs ) Current stock of API at the end of the week (in KG) Current stock of critical excipients at the end of the week (in KG)                                                                                                    |
| Imported Bulk Drug                     | In individual units, but not in packs (in KG) (in KG)                                                                                                    |
| ۲                                      | no. of units (in Lacs) (in KG) (in KG)                                                                                                    |
|                                        | Any issues/concerns in production                                                                                                    |
|                                        | Reset Final Save                                                                                                    |
|                                        |                                                                                                    |
|                                        |                                                                                                    |

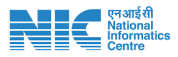

#### c) For finished formulation importer -

- i. Select pre-authorized finished formulation name from dropdown (eg. Paracetamol 650 mg Tablet)
- ii. Select month & week (January 3<sup>rd</sup> week)
- iii. Enter Opening stock, Import, Domestic Supply and Export QNTY and Closing stock in the fields.
- iv. Put remarks if any and click final save.
- v. The saved details will be visible in the dashboard below

| COMPANY ADMIN                                                                     | Portal for monitoring COVID Drugs Production, Supply and Availability |                                                              |                       |                |  |  |  |
|-----------------------------------------------------------------------------------|-----------------------------------------------------------------------|--------------------------------------------------------------|-----------------------|----------------|--|--|--|
| Home                                                                              | Add Weekly Progress Imported Drugs (Finished Formul                   | ations)                                                      |                       |                |  |  |  |
| Add Imported Drugs 🗸 🗸                                                            |                                                                       |                                                              |                       |                |  |  |  |
| Add Indigenous Drugs ~                                                            | Stock Details<br>Finished Formulations Categary                       | Month                                                        | Week                  |                |  |  |  |
| Add Proposed Production ~                                                         | Select Drug 🗸                                                         | Select Month                                                 | ✓ Select              | ~              |  |  |  |
| Add Monthly Progress v                                                            | Opening stock in the week (in Lacs)                                   | Actual Import in the week (in Lacs)                          |                       |                |  |  |  |
| Add Weekly Progress 🗸 🗸                                                           | in individual units, but not in packs no. of units (in Lacs)          | in individual units, but not in packs no. of units (in Lacs) |                       |                |  |  |  |
| Manufactured Indigenous Bulk Drugs<br>Manufactured Indigenous Finished Formulatio |                                                                       |                                                              |                       |                |  |  |  |
| Imported Finished Formulations                                                    | Domestic Supply (in Lacs) Export Supply                               | y (in Lacs) Closing stock in the week (in                    | Lacs) Any issues/cono | erns in Import |  |  |  |
| Imported Bulk Drug                                                                | in individual units, but not in packs in individual                   | units, but not in packs in individual units, but not i       | in packs              |                |  |  |  |
| ۲                                                                                 | no. of units (in Lacs) no. of units (in                               | Lacs) no. or units (in Lacs)                                 |                       | A              |  |  |  |
|                                                                                   |                                                                       | Reset Final Save                                             |                       |                |  |  |  |
|                                                                                   | List of Imported Drugs (Finished Formulations)                        |                                                              |                       |                |  |  |  |
|                                                                                   |                                                                       |                                                              |                       | Count          |  |  |  |
|                                                                                   | Show 10 ¢ entries                                                     |                                                              |                       | Search:        |  |  |  |

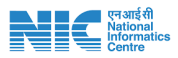

#### a) For Bulk Drug importer -

- i. Select pre-authorized Bulk drug name from dropdown (eg. Colchicine)
- ii. Select month & week (January 3<sup>rd</sup> week)
- iii. Enter Opening stock, import qnty, Domestic Supply and Export QNTY and Closing stock in the fields.
- iv. Put remarks if any and click final save.
- v. The saved details will be visible in the dashboard below

| Home                                       | Portal for monitoring COVID Drugs Production, Supply and Availability |                  |                                  |                                   |                                                                                                    |                               | Testcadila |
|--------------------------------------------|-----------------------------------------------------------------------|------------------|----------------------------------|-----------------------------------|----------------------------------------------------------------------------------------------------|-------------------------------|------------|
|                                            | Add Weekly Progress Imported Drugs (Bulk D                            | irug)            |                                  |                                   |                                                                                                    |                               |            |
| ld Imported Drugs 🛛 🗸                      |                                                                       |                  |                                  |                                   |                                                                                                    |                               |            |
| id Indiaenous Druas 🛛 🗸 🗸 🗸 🗸 🗸 🗸 🗸        | Stock Details                                                         |                  |                                  |                                   |                                                                                                    |                               |            |
| vida maigenous orags                       | Select Bulk Drug                                                      |                  | Month                            |                                   | Week                                                                                                    |                               |            |
| d Proposed Production v                    | Select Drug                                                           | ~                | Select Month                     | ~                                 | Select                                                                                                    |                               | ~          |
| d Monthly Progress 🛛 🗸 🗸                   | Opening stock in the week (in kg)                                     |                  | Actual Import in the week (in kg | 0                                 |                                                                                                    |                               |            |
| id Weekly Progress 🛛 🗸                     | (in kg)                                                               |                  | (in kg)                          |                                   |                                                                                                    |                               |            |
| anufactured Indigenous Bulk Drugs          |                                                                       |                  |                                  |                                   |                                                                                                    |                               |            |
| anufactured Indigenous Finished Formulatio | Domestic Supply (in kg) Export Supply (i                              |                  | (in kg)                          | Closing stock of the week (in kg) |                                                                                                    | Any issues/concerns in Import |            |
| ported Finished Formulations               | (in kg)                                                               | n kg) (in kg)    |                                  | (in kg)                           |                                                                                                    |                               |            |
| nported Bulk Drug                          |                                                                       |                  |                                  |                                   |                                                                                                    |                               | 11         |
|                                            |                                                                       |                  |                                  |                                   |                                                                                                    |                               |            |
|                                            |                                                                       |                  |                                  |                                   |                                                                                                    |                               |            |
|                                            |                                                                       |                  |                                  | Reset Final Save                  |                                                                                                    |                               |            |
|                                            |                                                                       |                  |                                  |                                   |                                                                                                    |                               |            |
|                                            | List of Imported Drugs (Bulk Drug)                                    |                  |                                  |                                   |                                                                                                    |                               |            |
|                                            | Show 10 ¢ entries                                                     |                  |                                  |                                   |                                                                                                    | Search:                       |            |
|                                            | Buth Daries                                                           | alaa ata da la t | Anti-                            | Demostia Complex                  | in the second second se | Charles shark of the          |            |